## 企业报名双选会操作说明

一、企业登录流程

1、打开我校就业信息网(http://jyzx.zzife.edu.cn/),点击用人 单位登录按钮进行登录。

| Concernent 20世 Engendate<br>郑州财经学院<br>就业此桥 | ZCFE 新州财经常化   就业信息网                                                                                                    |   |
|--------------------------------------------|----------------------------------------------------------------------------------------------------|---|
|                                            | 首页 最新公告 学生服务 単位服务 相关下載 签约中心 中心简介 (380人383年 Q)                                                                                                    |   |
|                                            | ZCFE #mgk##8.                                                                                                    |   |
|                                            |                                                                                                    | 3 |
|                                            | 新闻动态 招聘信息 更多>> 通知公告 就业指导 更多>>                                                                                                    |   |
| zzife.goworkla.cn                          | <ul> <li>第州财经学院召开2023届毕业生就 2023/07/18 • 【重要通知】 新校毕业生等菁年就 2023/07/18</li> <li>我校组织收听收着2023 年间拖省普 2023/07/01 • 1.22万名! 2023年间南招聘待向款 2023/04/29</li> </ul> |   |

- 二、活动报名流程
- 1、未有工作啦企业账号预约流程
- 1. 企业扫码登录之后需要先注册信息提交学校审核

|                           | ○選出                         |
|---------------------------|-----------------------------|
|                           |                             |
|                           |                             |
| 0                         |                             |
| 公司復居                      | 授聘人位基 田语高校会作                |
|                           | 八四/金曲                       |
|                           | X 페륨전                       |
|                           |                             |
|                           | Θ                           |
| -5m 000-                  | #王十号(000                    |
|                           |                             |
|                           | BE 201200px.MSC (pgang      |
| *公司金标:                    | 费福马公司会称                     |
|                           | 一起集局不可修改。请刘章立说师保持一致         |
| *公司撤标:                    | 磷酸褐合用对外的塑料                  |
| * 臣驚行心                    | 拉線写下可想应。 德國旗旗写<br>德国地质观察院分社 |
|                           |                             |
| <ul> <li>公司性质:</li> </ul> | · 编选增公司性质                   |
|                           |                             |
| *119902                   | Newscriptions DDT - Alexa - |
| • 公司加加<br>                | 2001L                       |
|                           |                             |

| *公司性         | illi 请选择公司性质                                   |
|--------------|------------------------------------------------|
| •注册资         | 1会: 请编写公司注册符会 万元 ¥ 人民名                         |
| *公司地         | 10 20 20 20 20 20 20 20 20 20 20 20 20 20      |
| * <u>d</u> _ | H合 销输入成立年份 重                                   |
| ▲五五→         | a: 法释规模 👻                                      |
|              | <b>请编写公司</b> 面介 (50-500爭)                      |
| *公司国         | Efr: 0/                                        |
| *##1         | 市: 上市公司 非上市公司                                  |
| 公司家          | 277: +1 <b>2</b> 10                            |
|              |                                                |
|              |                                                |
|              | 下一步                                            |
|              |                                                |
|              | Copyright © 2023 GoWork.ia. All Rights Reserve |

2. 提交信息之后会进入企业端界面,在校园招聘--双选会页面进行活 动报名

| ★ 首页                       |   | 其他双选会 <del>// / / / / / / / / / / / / / / / / / </del>              |
|----------------------------|---|---------------------------------------------------------------------|
| ★ 校园招聘                     | ~ | 全方 本月 下月                                                            |
| 宣讲会<br>空中宣讲会<br><b>双选会</b> |   | ** ●** ●** ***********************                                  |
| ▲ 招聘管理 ▲ 企业中心              | > |                                                                     |
|                            |   |                                                                     |
|                            |   | *** *****************************                                   |
|                            |   | * <b>昭時你来 陰你同行"词南省。</b> O EMR     EMP     Eのクジン 中国工学師     ビジン 中国工学師 |
|                            |   |                                                                     |
| ▲ 首页                       |   | ✓ 校园招聘・双遗会・双遗会報名                                                    |
| ★ 校園招聘                     | ~ | 双选会报名                                                               |
| 宣讲会                        |   |                                                                     |
| 空中宣讲会                      |   |                                                                     |
| 双选会                        |   | <b>过质神线 段名双语会</b>                                                   |
| 8 招聘管理                     | > | <b>申请中</b>                                                          |
| <b>血</b> 企业中心              | > | 双语会名称:"连聚英才,原为你来"郑州龙湖分市场整中原工学…                                      |
|                            |   | 单位名称: 工作啦离枝                                                         |
|                            |   | *愈向专业: 不職                                                           |
|                            |   | * 紀想即代2: mitが今天/mite 更交                                             |
|                            |   | *联系人: 调如空影派人                                                        |
|                            |   | *联系电话: 18337586298                                                  |
|                            |   | * 微信号: 请该与网络号 用于学生的感觉可能和思想可能上面成                                     |
|                            |   | 截注: 如果要用用作的学习和用作文化,用作公式用作"、(如果中国的公共的)                               |
|                            |   |                                                                     |

2、已有工作啦企业账号预约流程

1. 企业扫码登录之后会进入企业端首页界面

|                                                      | 首页                                                                                       |                                       |           |              |
|------------------------------------------------------|------------------------------------------------------------------------------------------|---------------------------------------|-----------|--------------|
| ▲ 首页                                                 |                                                                                          |                                       |           |              |
| <ul> <li>校照招聘</li> <li>室讲会</li> <li>空中官讲会</li> </ul> | 芳芳,中午好<br>工作地県校<br>上内社園府町 2023-02.15                                                     | 款迎来到中原工学院就业管理中心<br>今天是 2023-02-15 星期三 | ●         | 今日 0<br>昨日 0 |
| 双选会                                                  | 会         マ         (な)         (よ)           室讲会         双齿会         第55首星         聖仙首環 |                                       |           | 今日 0<br>昨日 0 |
|                                                      | 招聘情况                                                                                     |                                       | 待办提醒      |              |
|                                                      | 职位名称                                                                                     | 在线直聊 收到简历 面试邀请                        | 待办事项      | 日期           |
|                                                      | <ol> <li>   商务专员/助理   </li> </ol>                                                        | 0 0                                   |           |              |
|                                                      |                                                                                          |                                       | NERED-WIR |              |

2. 在校园招聘--双选会界面申请高校活动

| ♠ 首页                                                                     | 其他双选会 所有 线上 线下                                                                                                    |               |      |
|--------------------------------------------------------------------------|----------------------------------------------------------------------------------------------------|---------------|------|
| ● 校園招聘                                                                   | 全部 本月 下月                                                                                                    |               |      |
| 宣讲会<br>空中宣讲会<br><b>双选会</b>                                               |                                                                                                    | #2574/5 中国工法授 | 我要报名 |
| <ul> <li>品 招聘管理 &gt;</li> <li>加</li> <li>加</li> <li>企业中心 &gt;</li> </ul> | ● #紙上海分市场各高校202_ ● 日本<br>● #紙上等の計明: 2002 12:27 00:00                                                                                                    | 服分学校:中街工学院    |      |
|                                                                          | ● 第二日 - 第二日 - 第 | 並り946 中間工学時   |      |
|                                                                          | * ●     * ●     * ●     * ●     * ●     * ●     * ●     * ●     * ●     * ●     * ●     * ●     * ●     * ●     * ●     * ●     * ●     * ●     * ●     * ●     * ●     * ●     * ●     * ●     * ●     * ●     * ●     * ●     * ●     * ●     * ●     * ●     * ●     * ●     * ●     * ●     * ●     * ●     * ●     * ●     * ●     * ●     * ●     * ●     * ●     * ●     * ●     * ●     * ●     * ●     * ●     * ●     * ●     * ●     * ●     * ●     * ●     * ●     * ●     * ●     * ●     * ●     * ●     * ●     * ●     * ●     * ●     * ●     * ●     * ●     * ●     * ●     * ●     * ●     * ●     * ●     * ●     * ●     * ●     * ●     * ●     * ●     * ●     * ●     * ●     * ●     * ●     * ●     * ●     * ●     * ●     * ●     * ●     * ●     * ●     * ●     * ●     * ●     * ●     * ●     * ●     * ●     * ●     * ●     * ●     * ●     * ●     * ●     * ●     * ●     * ●     * ●     * ●     * ●     * ●     * ●     * ●     * ●     * ●     * ●     * ●     * ●     * ●     * ●     * ●     * ●     * ●     * ●     * ●     * ●     * ●     * ●     * ●     * ●     * ●     * ●     * ●     * ●     * ●     * ●     * ●     * ●     * ●     * ●     * ●     * ●     * ●     * ●     * ●     * ●     * ●     * ●     * ●     * ●     * ●     * ●     * ●     * ●     * ●     * ●     * ●     * ●     * ●     * ●     * ●     * ●     * ●     * ●     * ●     * ●     * ●     * ●     * ●     * ●     * ●     * ●     * ●     * ●     * ●     * ●     * ●     * ●     * ●     * ●     * ●     * ●     * ●     * ●     * ●     * ●     * ●     * ●     * ●     * ●     * ●     * ●     * ●     * ●     * ●     * ●     * ●     * ●     * ●     * ●     * ●     * ●     * ●     * ●     * ●     * ●     * ●     * ●     * ●     * ●     * ●     * ●     * ●     * ●     * ●     * ●     * ●     * ●     * ●     * ●     * ●     * ●     * ●     * ●     * ●     * ●     * ●     * ●     * ●     * ●     * ●     * ●     * ●     * ●     * ●     * ●     * ●     * ●     * ●     * ●     * ●     * ●     * ●     * ●     * ●     * ●     * ●     * ●     * ●     * ●     * ●         | 8007%2 中臣王才稱  |      |
|                                                                          | ● 1<br>1<br>1<br>1<br>1<br>1<br>1<br>1<br>1<br>1<br>1<br>1<br>1<br>1                                                                                                    | 1800年纪 中街工作員  |      |
|                                                                          | ● REL 学の21日 2011-06 00:00                                                                                                    | 举办学校 中原工学院    |      |

3. 需要先提交企业资质学校进行审核

|   |         |   | 招聘簽環 - 申请將校合作                                                                                                    |
|---|---------|---|----------------------------------------------------------------------------------------------------|
| - | 四回      |   |                                                                                                    |
| 8 | 校园相信期   | > | 申请高校合作                                                                                                    |
| 8 | 招聘管理    | ~ | 当前申请离校;中康工学院                                                                                                    |
|   | 即位管理    |   | 以下必须成为规模要求,调评组完确优担心的影响商校校招合作                                                                                                    |
|   | 招聘简章    |   |                                                                                                    |
|   | 简历管理    |   | 第二步 记录与公理部(如图案244期)、用录集团公理令)                                                                                                    |
|   | 面试管理    |   | 1.上传也让师效服把各种收益与否全称例与一致                                                                                                    |
|   | 我的空中宣讲会 |   |                                                                                                    |
|   | 申请高校合作  |   | 4、向我就知道中心特别的保护制度                                                                                                    |
| 0 | 企业中心    | × | 点出上传 金业场效理题                                                                                                    |
|   |         |   |                                                                                                    |
|   |         |   | 第二步企业有效证明导码(GDK)一社会信用(CSK、商业登记证号码)<br>通常等企业内容证明网络                                                                                      |
|   |         |   | 1. 就可約企业市场区注册号码40倍号企业有300注册间将一款<br>2. 满校就以中心将会将扶持制施                                                                                    |
|   |         |   | 第三步 招聘者手持个人有效身份证明(如身份证)的照片                                                                                                    |
|   |         |   | 1. 調整供有效期刊的法人学科(个人有效是份证例)部件     2. 调查自由     3. 注中个人有效算份证明的法人学科(个人有效算份证明就是人们未完成为一致     4. 副时程度: 小小 安心、中心、大小要求: 小于3M     5. 回时程度: 小小 50M |
|   |         |   | 《应击上传个人有效身份证明》<br>一方形:                                                                                                    |
|   |         |   | 第四步 中满闻述                                                                                                    |
|   |         |   | (#318)(とや)(#42)(830(5310(48)(#100中))                                                                                                   |

4. 资质审核提交之后填写报名双选会信息,按照流程完善提交等待老 师审核即可。

| •    | + <b>T</b>  |   | < 校園招聘・双進会・双進会扱名                                |
|------|-------------|---|-------------------------------------------------|
| 會 ta | 9.U<br>交回招聘 | ~ | <b>双体企服务</b>                                    |
| 1    | 出讲会         |   |                                                 |
| 27   | 2中宣讲会       |   |                                                 |
| X    | 风选会         |   | 资质申转 操在双曲会                                      |
| 8 H  | 日時管理        | > | 484                                             |
| In ú | 全业中心        | > |                                                 |
|      |             |   | 双遗会名称:"连檗英才,职为你来"场州龙湖分市场量中闯工学…                  |
|      |             |   | 单位召称: 工作戰略校                                     |
|      |             |   |                                                 |
|      |             |   | <ul> <li>         ・動向专业:</li></ul>              |
|      |             |   | *120901002: miss 655.mm                         |
|      |             |   | *联系人: 调填回联系人                                    |
|      |             |   |                                                 |
|      |             |   | *联系电话: 18337586298                              |
|      |             |   | *微信号: 调味与效应母 用于学生规模和历史和过去式和                     |
|      |             |   |                                                 |
|      |             |   | 备注: summareOCGTYWWHX49, MetSUMPs. (summersumPs) |
|      |             |   |                                                 |
|      |             |   |                                                 |
|      |             |   |                                                 |